# Carplay & Android auto Box

- Suitable for BMW car series -

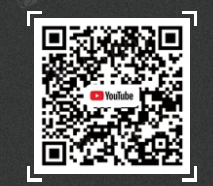

Scan the code to subscribe to the official youtube account. View product related installation videos.

#### @waygps @waygps @waygps @waygps @waygps **Product features** NBT System Product List • Wireless/wired carplay, Android auto available @waygps @waygps ( Wwaygps (DNa) Support wireless/wired phone mirroring Compatible with OEM microphone @waygps @waygps @waygp USB multimedia available • External rear camera, front camera can be linked @waygps LVDS cable @waygps (Waygps @ way! AV-USB cable Power cable Wifi antenna Support EQ adjustment, lossless sound quality • Working with steering wheel button and idrive system @waygps @waygps @waygps @waygps @way9t EVO System Product List Accessories @way9ps @waygps Waygps CIC System Product List ( Wwaygps @wav Power cable LVDS cable USB audio box @waygps @waygps Waygp. LVDS cable Power cable Wifi antenna 2Waygps @waygps @waygps @way9ps @waygps 10 NO Wifi antenna AV-USB cable ·10/PS @waygps @waygps @way9ps @way9ps Microphone Mic adapter cable AV-USB cable @waygp3-@waygps @waygps @waygps @waygps @way9p-

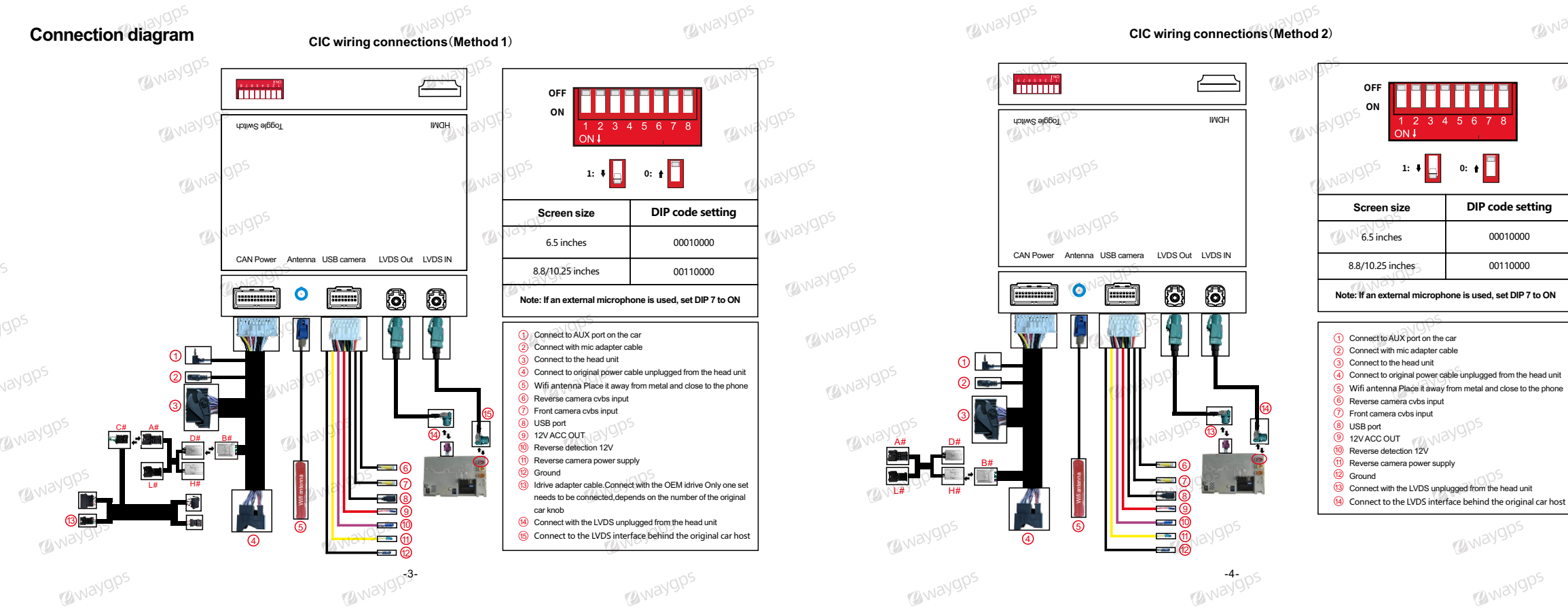

Way9P-

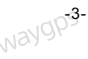

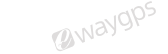

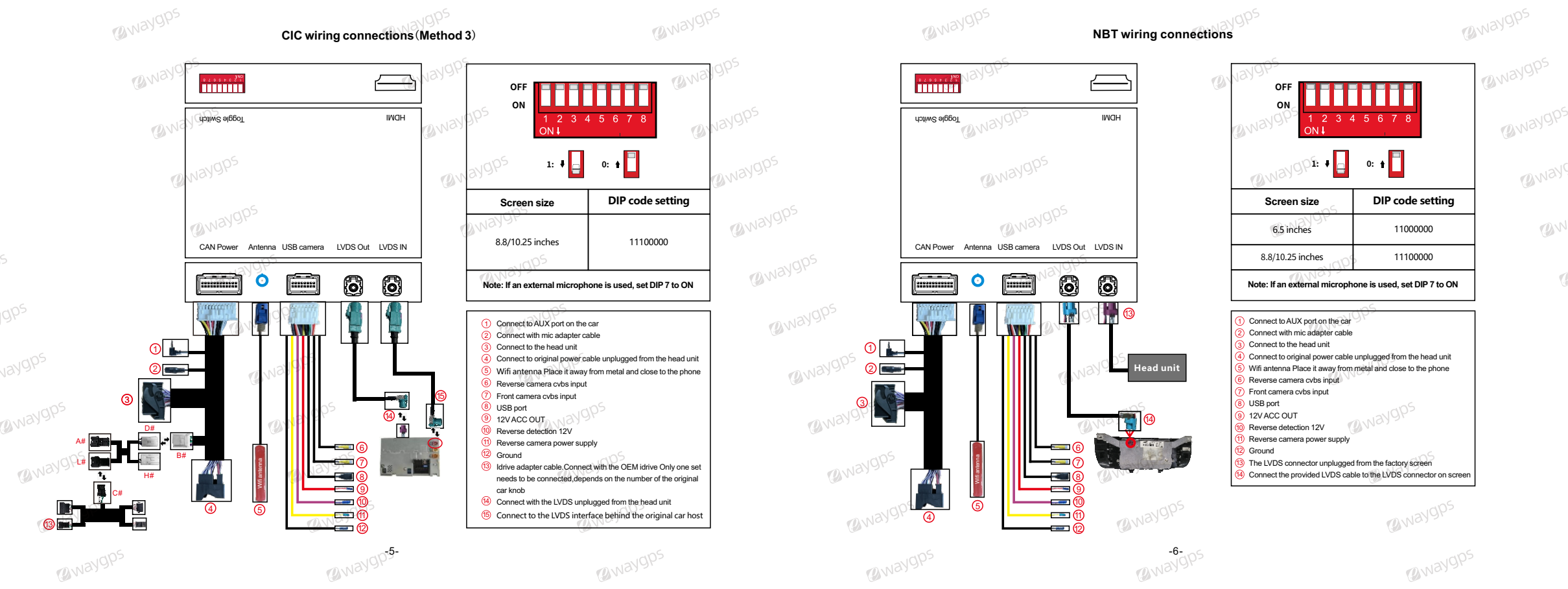

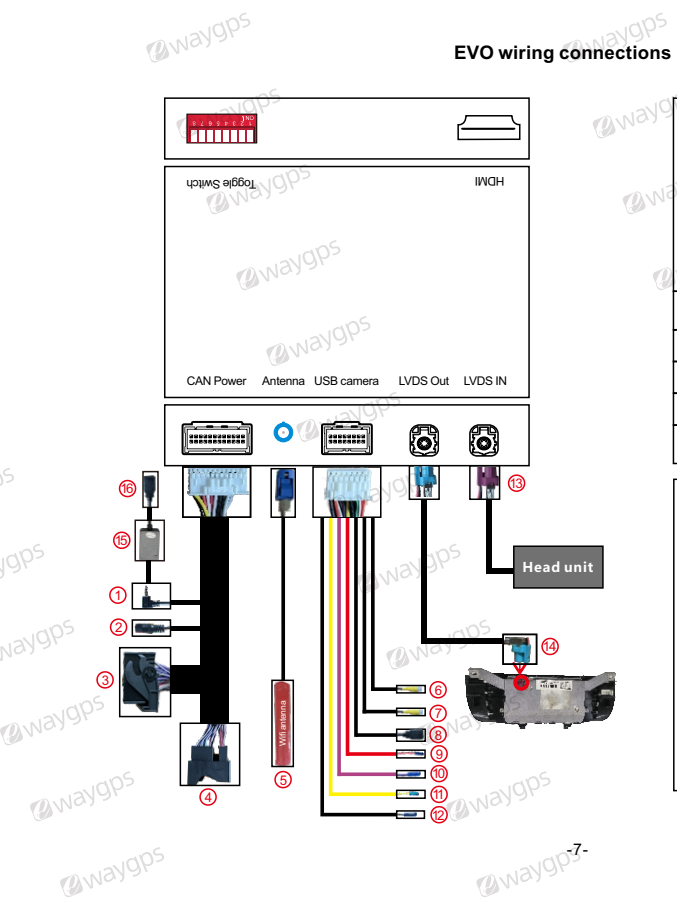

|                                                                                                    | @waygr                                                                                                    |
|----------------------------------------------------------------------------------------------------|----------------------------------------------------------------------------------------------------|
| OFF<br>ON<br>1 2 3<br>ON J                                                                                                    | 4 5 6 7 8                                                                                                    |
| Navgps 1: +                                                                                                    | 0: t                                                                                                    |
| 6.5 inches                                                                                                    | 11000000                                                                                                    |
| 8.8 inches                                                                                                    | 11100000                                                                                                    |
| 10.25 inches                                                                                                    | 11100000/11110000                                                                                                    |
| Note: If an external microph                                                                                                    | none is usea, set DIP 7 to ON                                                                                                    |
| Connect to AUX port on the ca Connect with mic adapter cabl Connect to riginal power cabl With antenna Place it away from Reverse camera cvbs input Front camera cvbs input USB port I2VACC OUT Reverse detection 12V Reverse detection 12V Reverse detection 12V Reverse detection 12V Reverse camera power supply Connect the provided LVDS connect the provided LVDS co | r<br>e<br>le unplugged from the head unit<br>m metal and close to the phone<br>NGPS<br>d from the factory screen<br>able to the LVDS connector on screen |

@waygps

### **Reverse camera connection**

#### Automatic transmission

Connect the reverse camera to CVBS labeled 'Reverse camera'
 Connect the cable labeled '12V Reverse camera' to camera power

3. Setting→Reverse→Reverse camera→Aftermarket

#### Manual transmission

@way9t

1. Connect the reverse camera to CVBS labeled 'Reverse camera'

2. Connect the cable labeled 'Reverse 12V IN' to camera power 3. Setting-Reverse-Reverse camera-Aftermarket

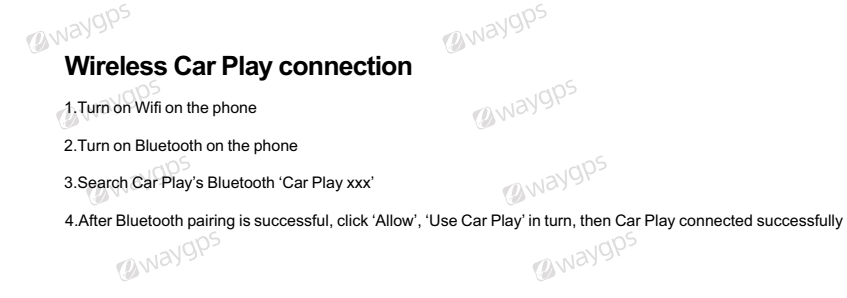

@way9ps

@way9,

|    | Keturn                 | Rev       | Reverse |  |
|----|------------------------|-----------|---------|--|
| 30 | Reverse Camera Setting | Aftermark | et 🕽    |  |
|    | Reverse Line           | on        | off     |  |
|    | Reverse Track          | on        | off     |  |
|    | Reverse Radar          | on        | off     |  |
|    | Front View Time Sat    | n <b></b> | _       |  |
|    |                        |           |         |  |

@waygps

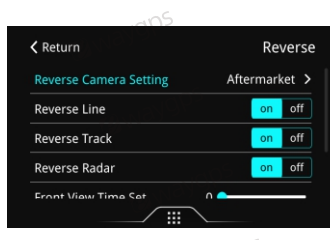

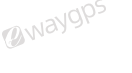

Waygp-

@waygps

@waygps @waygp:

@waygps

Waygps

(Wayons

#### Wired Android auto connection

Enter 'WireAuto' APP when switching to Car Play system
 Pop up the prompt 'Please connect your Android device'
 Plug the Android phone to USB port by USB charging cable, then Android auto can be connected successfully

## Wireless Android auto connection

1. Turn on Wifi on the phone
 2. Turn on Bluetooth on the phone
 3. Enter 'Car Play' APP when switching to Car Play system
 4. Search the Bluetooth of the phone
 5. Choose any one of the options on the car end to pair
 6. The pairing request pops up on the phone, select 'Pair'

## Wireless Airplay connection

@waygp-

Select 'Airplay' APP on the car, then the pairing information with the phone will be displayed
 Search wifi signal of Airplay and enter password 8888888 to pair
 Swipe the screen up and down on the mobile phone and find the screen mirroring in the task bar
 Click 'airplay' to search the the signal of Car Play box

Note: if you have connected Car Play before, please disconnect Car Play wifi first

#### Wired Autolink connection

@waygp-

@way9t

Wwaygps

@waygps

@waygp-

@waygp.

@waygp:

Waygps

@waygps

(WWaygp-

@ways

Download and install 'Autolink' APP on the Android phone
 Plug the Android phone to USB port of the Car Play box by USB charging cable
 Open Autolink and allow all the permissions, then can connect Autolink successfully

## Description of the function of the original buttons

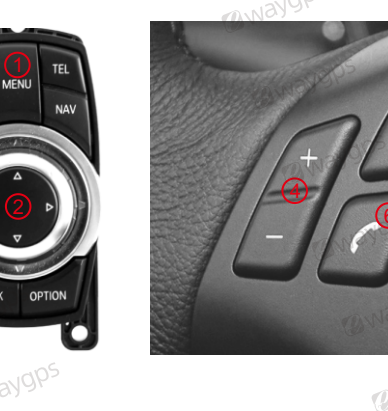

 MENU: Press and hold for 3s to switch system
 Knob: Move the printer
 BACK: Short press to back to previous page/Press and hold on for 5s to restart the box
 Volume adjustment: Decrease/increase the volume
 Long press to activate voice control (Siri or Google

@waygp.

Assistant)

@waygk

Waygp-

6. Short press to answer the call, long press to hang up

Owaygp-

@way9t

## FAQ

1. No sound when connecting Carplay 1) Transfer fiber cable

@waygps

2) Set AUX output on OEM system

3) If still no sound, connect AUX cable to aux port on the car (usually required for CIC system)

2. How to solve the echo when calling? 1) Dial any phone number, and keep the phone on 2) Enter "Setup", next is "Audio" and select "Aec Auto Setup". 3) Until the screen prompts "Finished", then hang up and the setup is complete.

3. When Carplay fails to connect or disconnects or black screen @way9ps Check as the following steps: 1) Restore network settings on the phone @waygps 2) Go to "WirelessDev" and then "BT Reset" 3) Change the wifi channel, restart takes effect 4) Check if the antenna is away from metal and close to the phone 5) Clear the Bluetooth connection record, re-pair and reconnect

@waygps Keturn Setup Speech Volume < 800+h > oudness Aec Auto Setup

@waygps

@waygps

@waygps

(awaygps

BWays

@way9ps

@waygps

@waygps

@waygps

@waygps

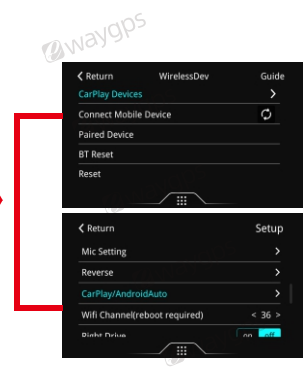

#### 4. When the OEM MIC can't work on Carplay

1) Turn off the Bluetooth connection with original bluetooth 2) Connect mic adapter cable (provided) with OEM MIC

@waygps

5. When cannot answer the call by idrive 1) Turn off the Bluetooth connection with original bluetooth 2) Turn off the setting "Use car's BT phone" @waygps

Keturn Setup on off **Right Drive** @waygps on off Camera Mirror on off Back Menu Change @waygps on off Using Car's BT Phone on off Enshla Wheel Key 

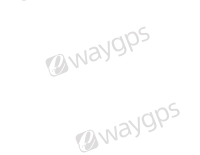

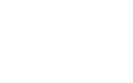

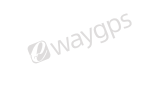

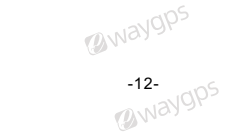

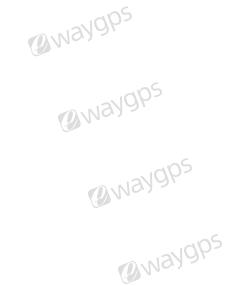

@waygps

@waygps

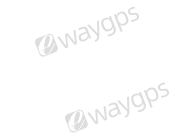

@waygps

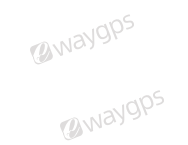

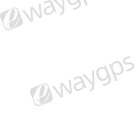

@waygps

@waygps

@waygps

( Way

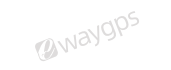

@waygps

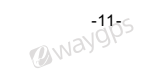

@waygps

@waygps

@waygps

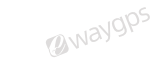